# **Discoll** Como acessar suas provas e simulados no Plurall

## Para alunos do fundamental e médio

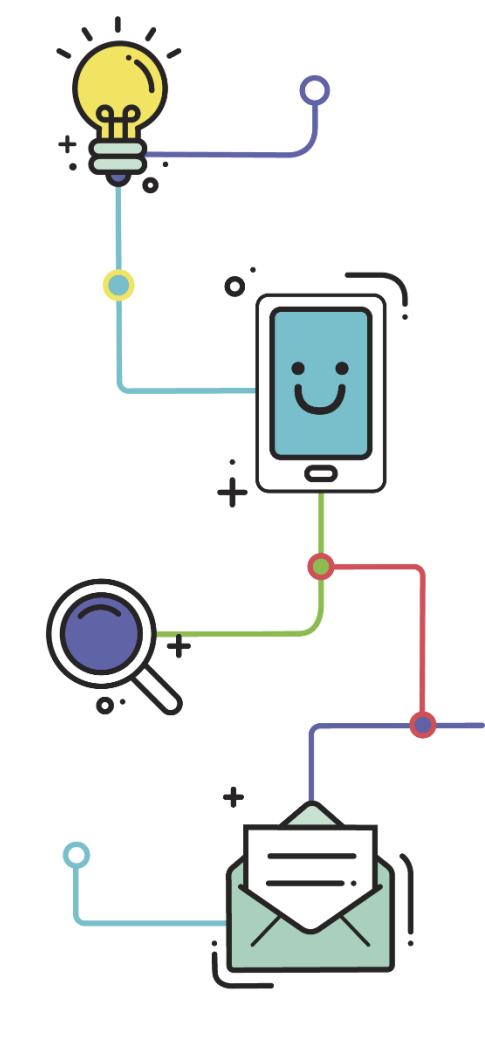

www.plurall.net

🖸 @plurallnetoficial

近 @plurallnet

plurallnet

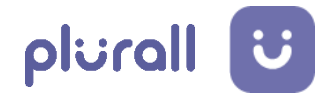

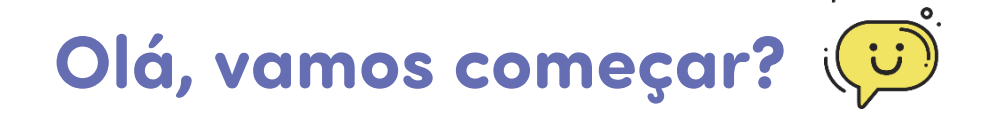

Este tutorial contém o passo a passo para a realização de provas e simulados no Plurall.

Além disso, incluímos ao lado algumas **dicas para melhorar sua experiência** durante a realização das provas.

### **Dicas importantes!**

Para ter mais segurança e mais conforto ao realizar sua prova:

- Prefira utilizar um dispositivo com a tela grande (computador ou notebook) para que você possa visualizar melhor as questões e imagens.
- Se for utilizar celular ou tablet, confira se seu aplicativo do Plurall está atualizado antes de começar a prova.
- Verifique se sua conexão com a internet está estável antes de começar a prova e se seu equipamento tem bateria suficiente para a prova.
- Caso você fique sem internet ou sem bateria durante a prova, você poderá retomar de onde parou, desde que esteja ainda dentro do horário da prova.

Na data de realização da prova, entre no Plurall,
 selecione no menu lateral a opção "Simulados e Provas" e escolha "Provas".

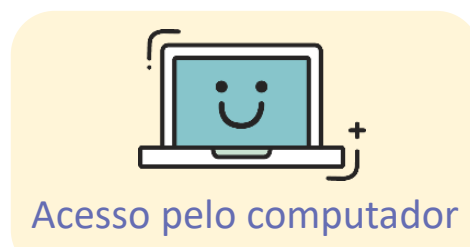

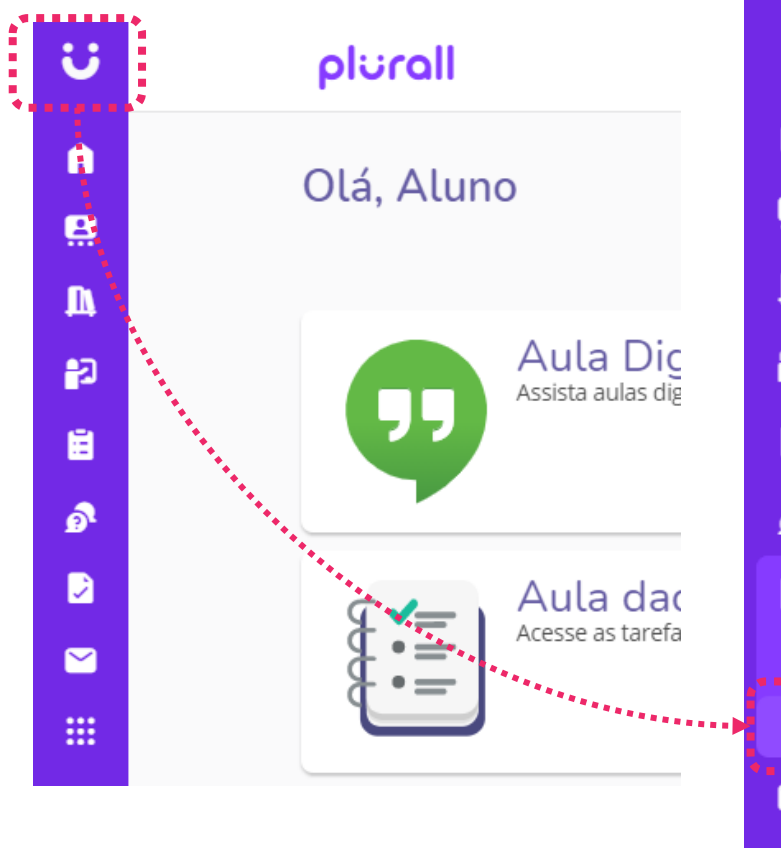

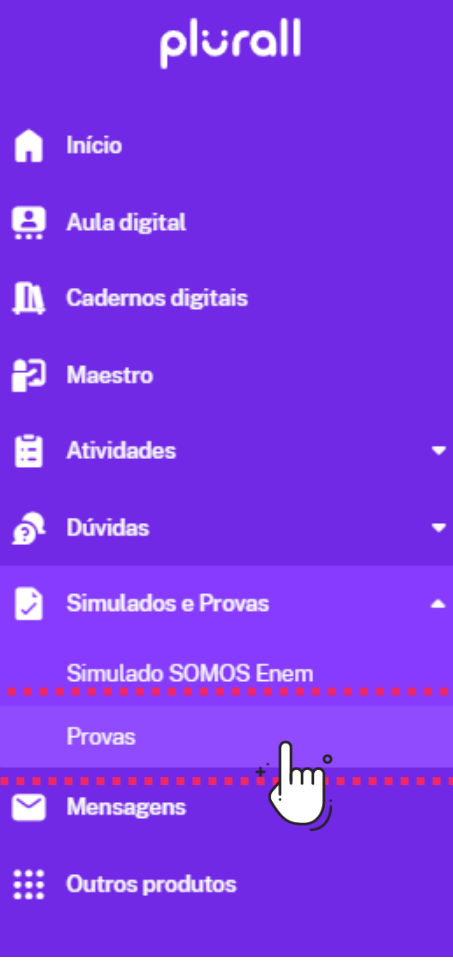

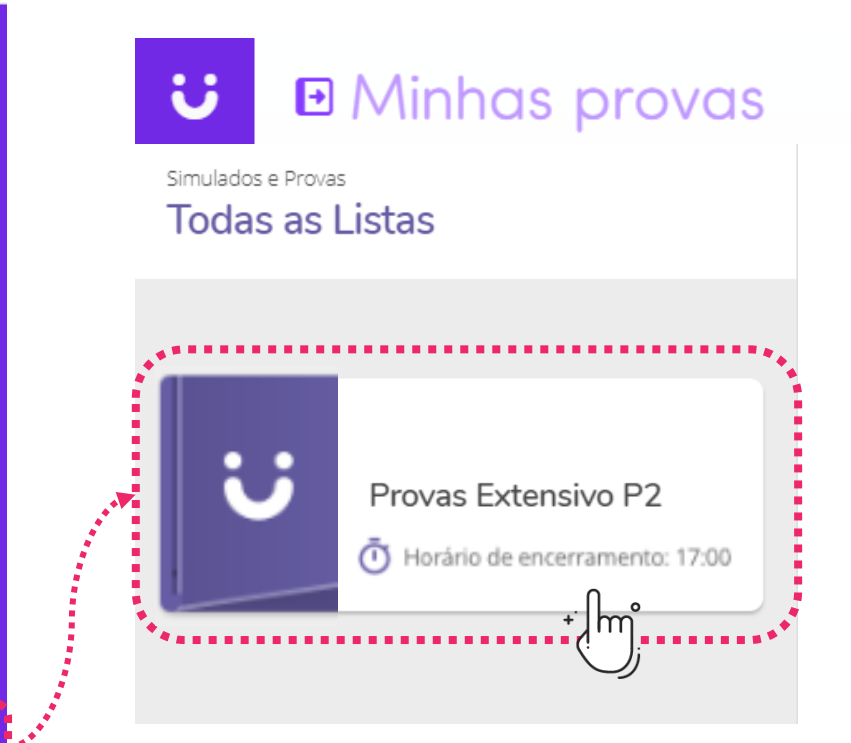

Escolha a prova que deseja responder.

Na data de realização da
 prova, entre no Plurall, clique no menu que aparece na parte superior da tela e selecione a opção "Provas".

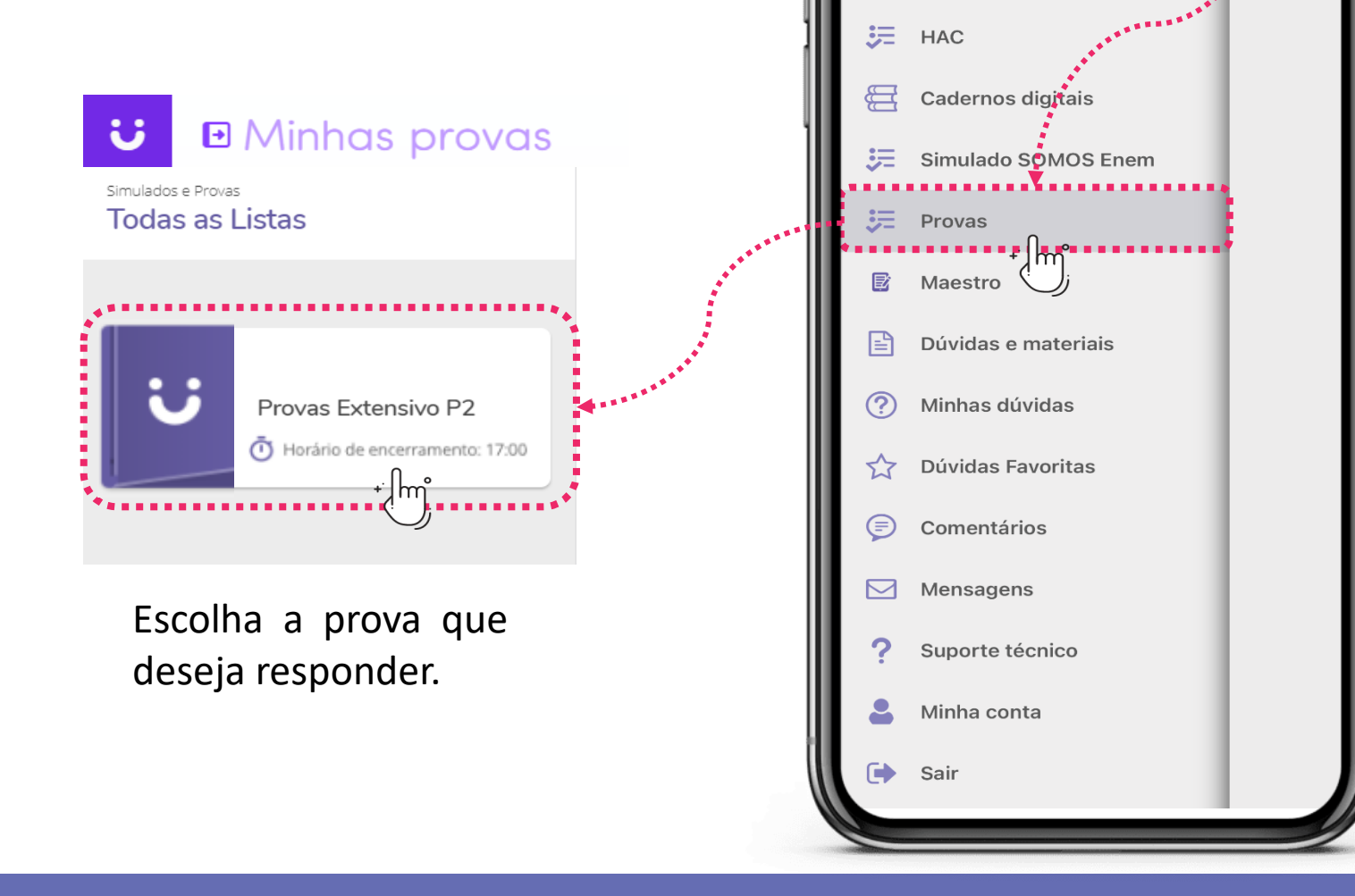

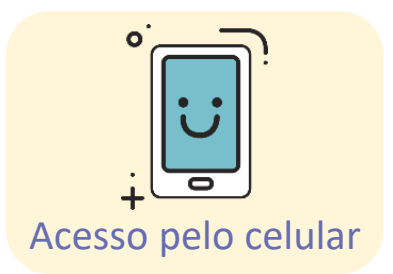

J

Olá, Aluno

📒 🛛 Aula dada, aula estudada

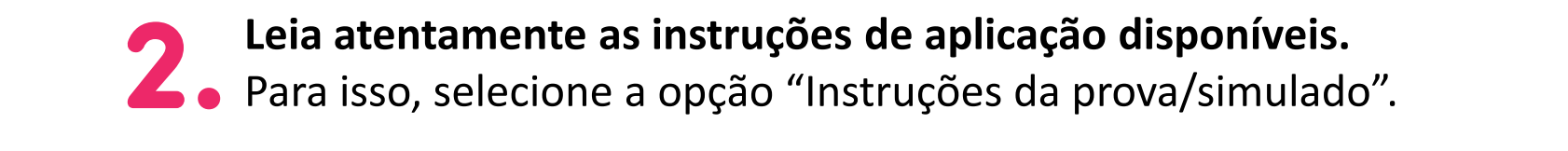

plurall

<

1

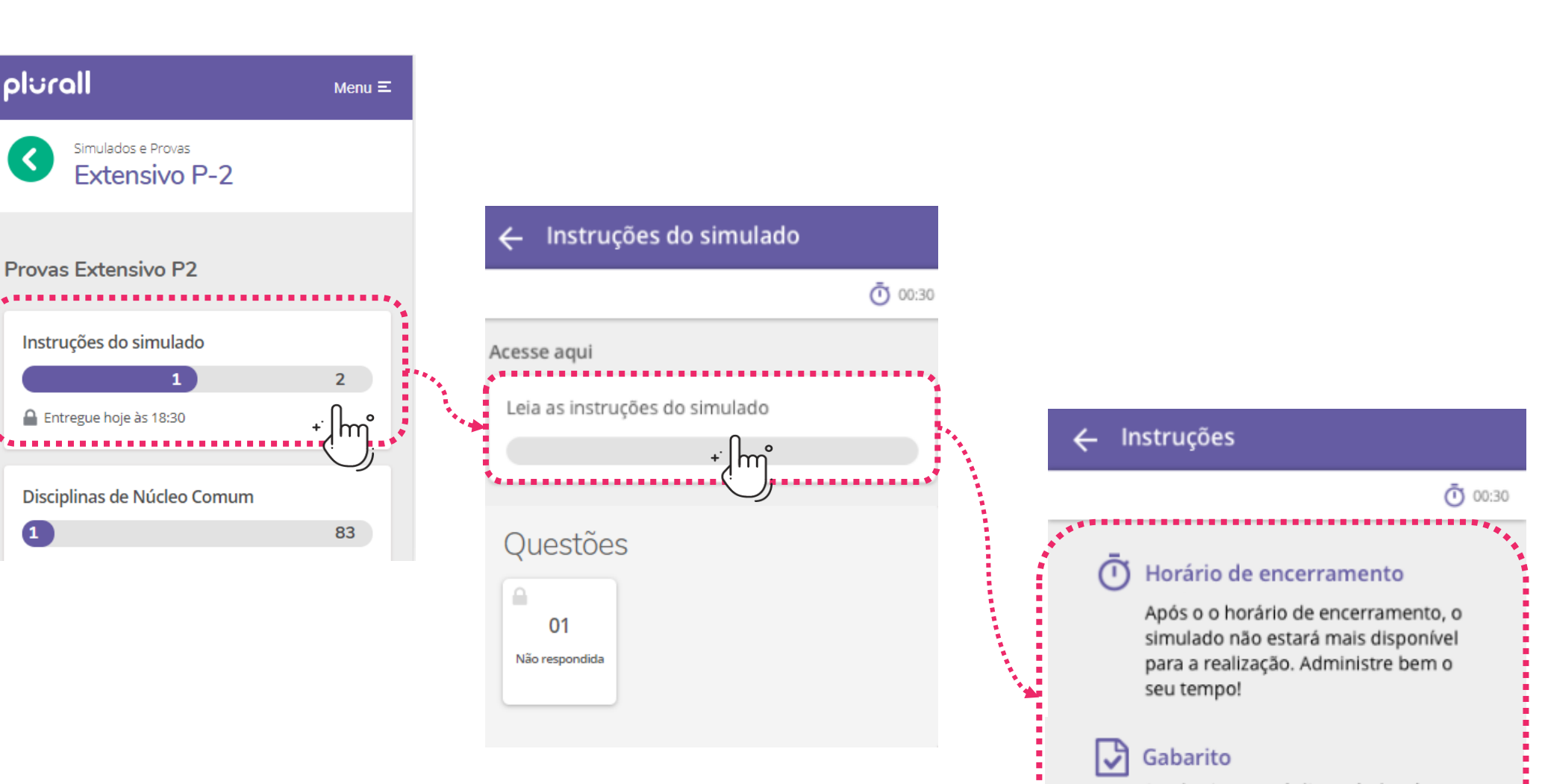

O gabarito estará disponível após o encerramento do simulado.

Após ler as instruções, volte à tela da avaliação e comece a
resolver as questões.

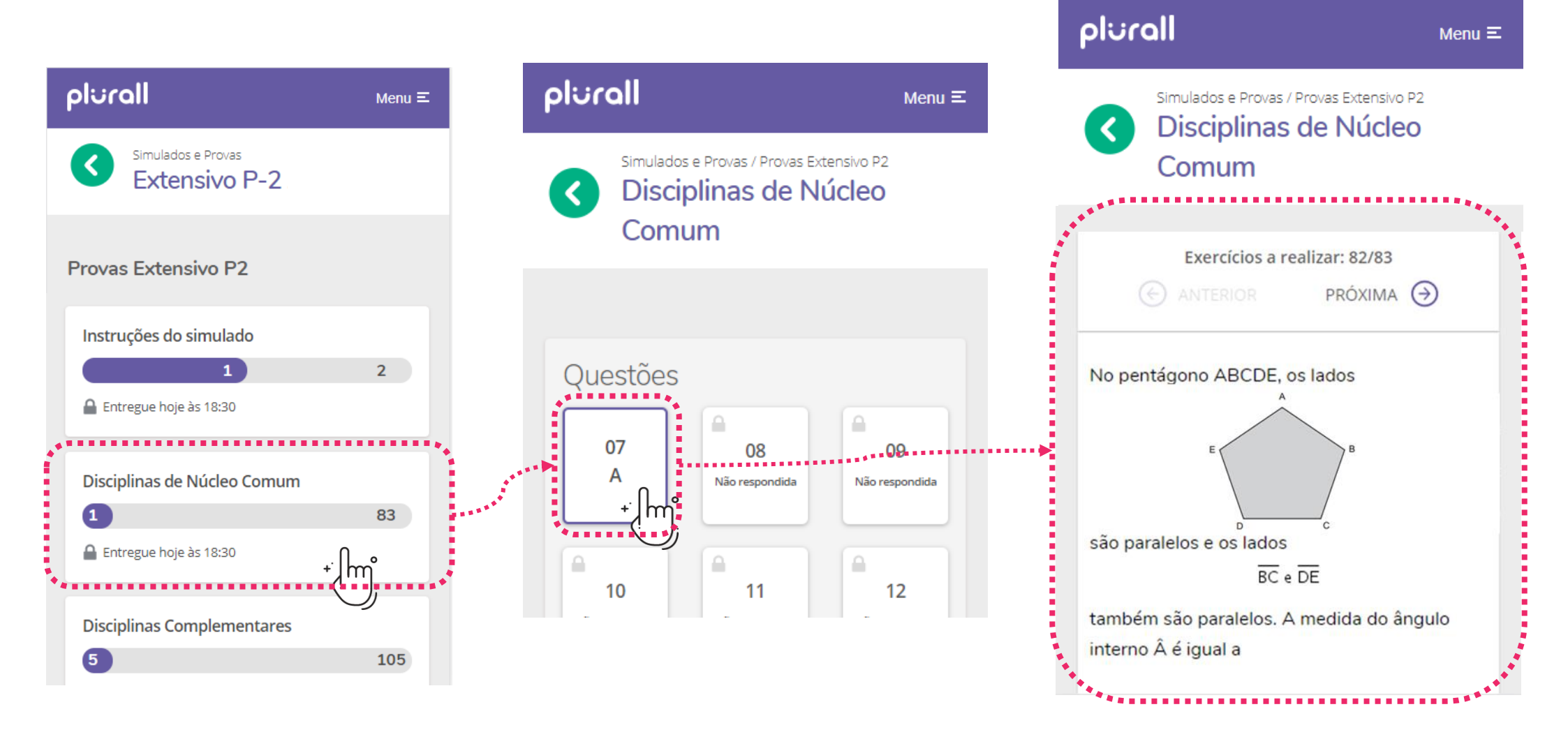

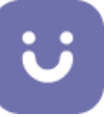

Assim que terminar de responder a todas as questões da avaliação, clique em "Finalizar simulado".

Digite **"FINALIZAR"** para confirmar e clique em "Finalizar".

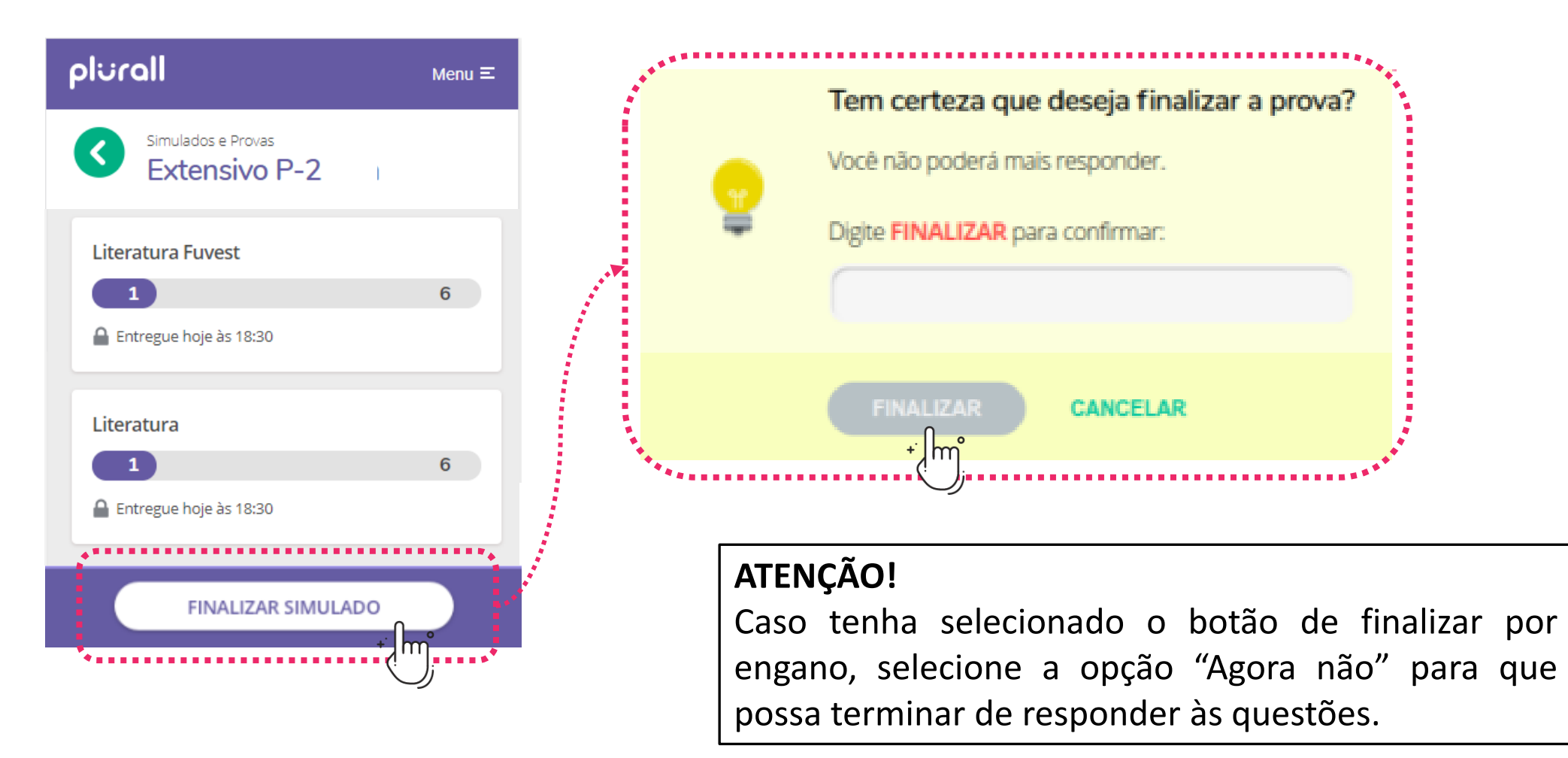

# Após a liberação do gabarito, você poderá consultar seu desempenho, questão por questão.

Obs.: o gabarito será liberado após o período limite de aplicação da prova.

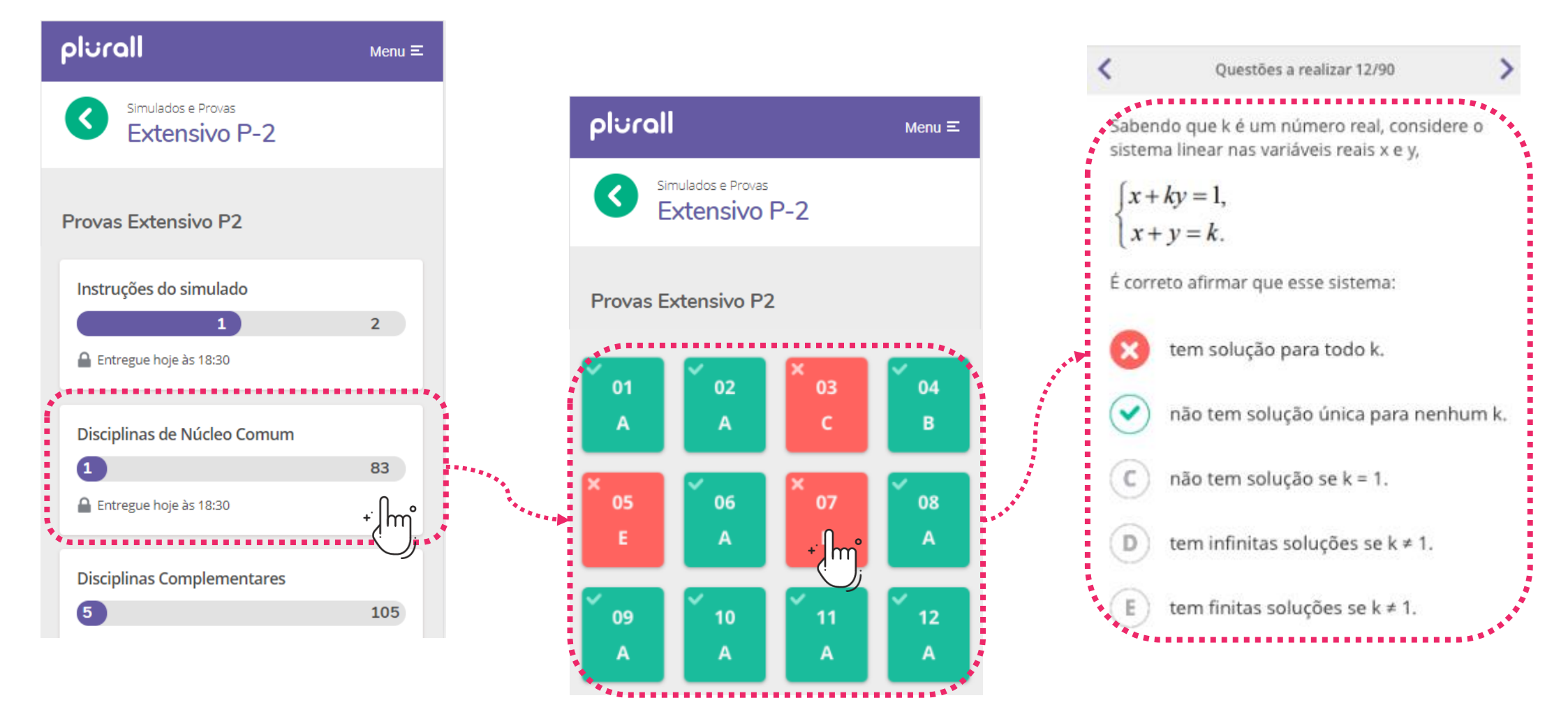